## AIFO - ALBO DELLE IMPRESE FORESTALI DEL PIEMONTE

# Guida per immagini all'iscrizione direttamente dall'impresa in maniera autonoma

Per poter effettuare l'iscrizione on-line il legale rappresentante dell'impresa deve:

- essere in possesso di <u>credenziali di accesso valide</u> (ad esempio la *Carta Nazionale dei Servizi* rilasciata dalla Camere di Commercio ai titolari d'azienda o altri *certificati digitali* rilasciati da enti accreditati come da elenco <u>www.agid.gov.it</u>).
- 2. richiedere l'abilitazione di accesso al Servizio "AIFO" al Settore Foreste della Regione

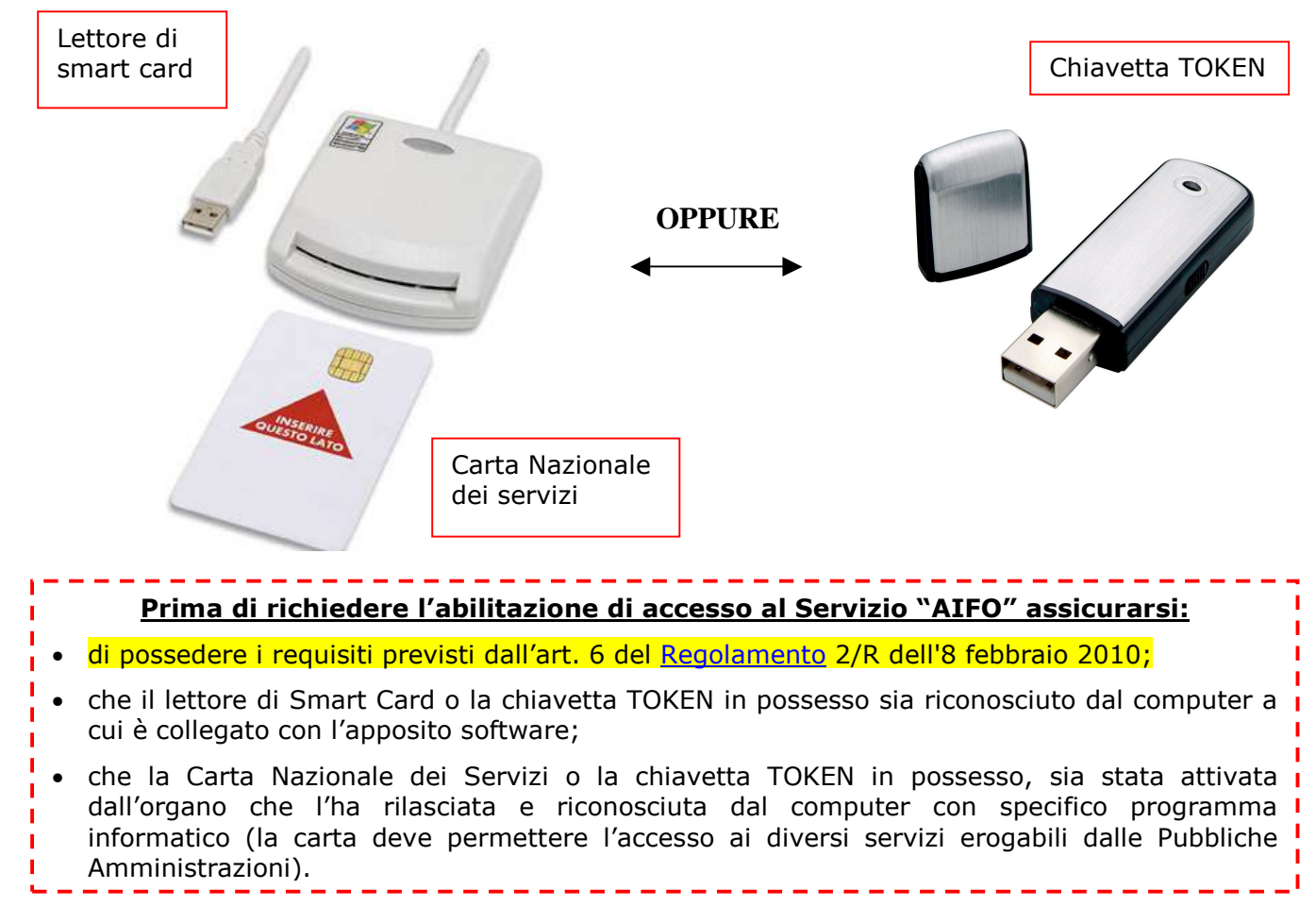

Una volta sicuri di essere nelle condizioni su evidenziate, il titolare/legale rappresentante di una impresa forestale deve richiedere l'abilitazione all'uso del servizio web "AIFO", allegando il <u>Modulo</u> in formato .xls debitamente compilato scaricabile dal portale, <u>inviando una semplice e-mail</u> alla casella postale <u>foreste@regione.piemonte.it</u> (oggetto mail: richiesta abilitazione servizio AIFO).

L'abilitazione al servizio avverrà in pochi giorni dalla richiesta senza il rilascio di pin o password, è sufficiente collegarsi al portale accedendo al servizio (punto 1) a pagina seguente).

#### 1) Accedere a Sistema Piemonte – servizi per privati

www.sistemapiemonte.it

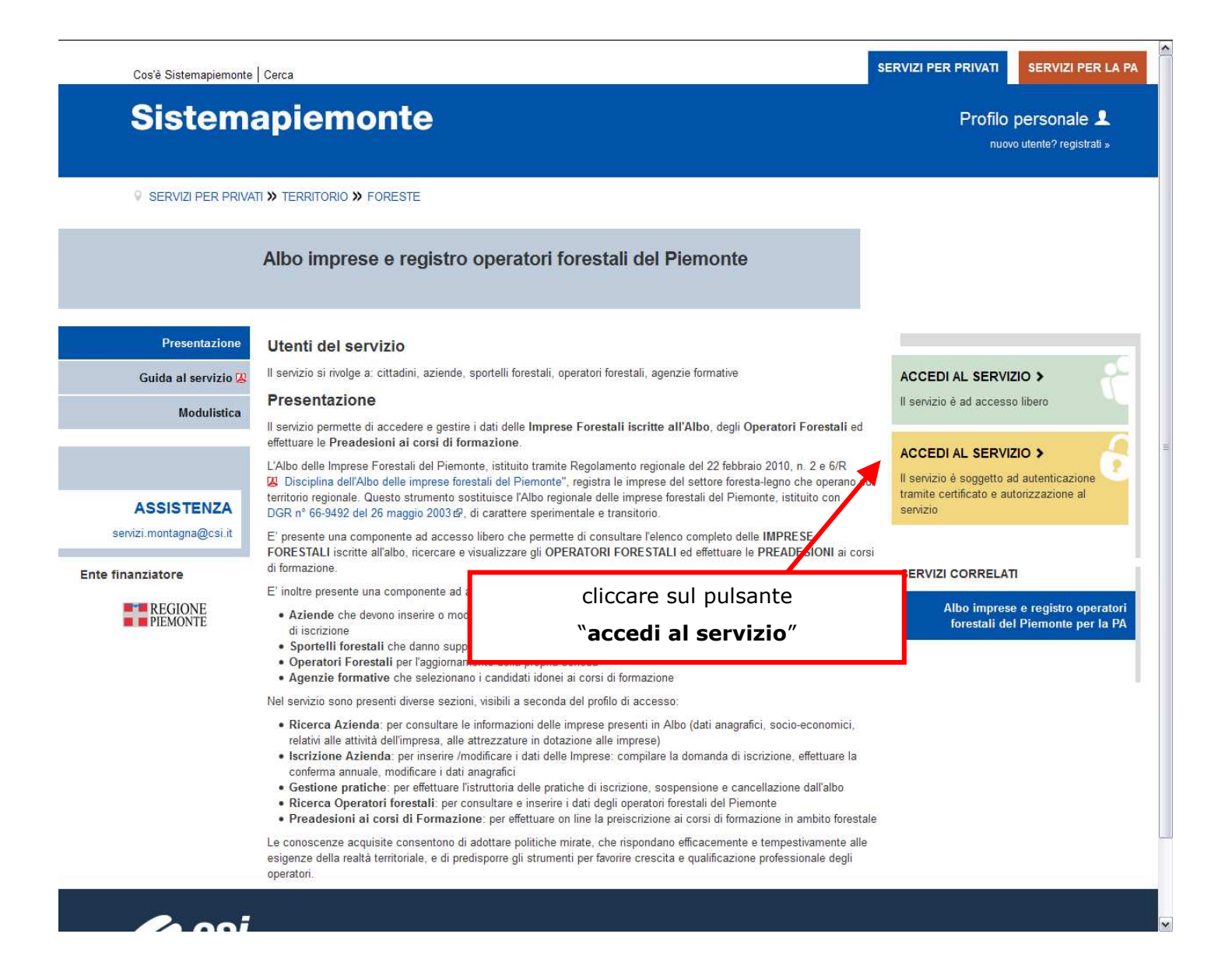

#### 2) Entrare in procedura tramite il certificato digitale

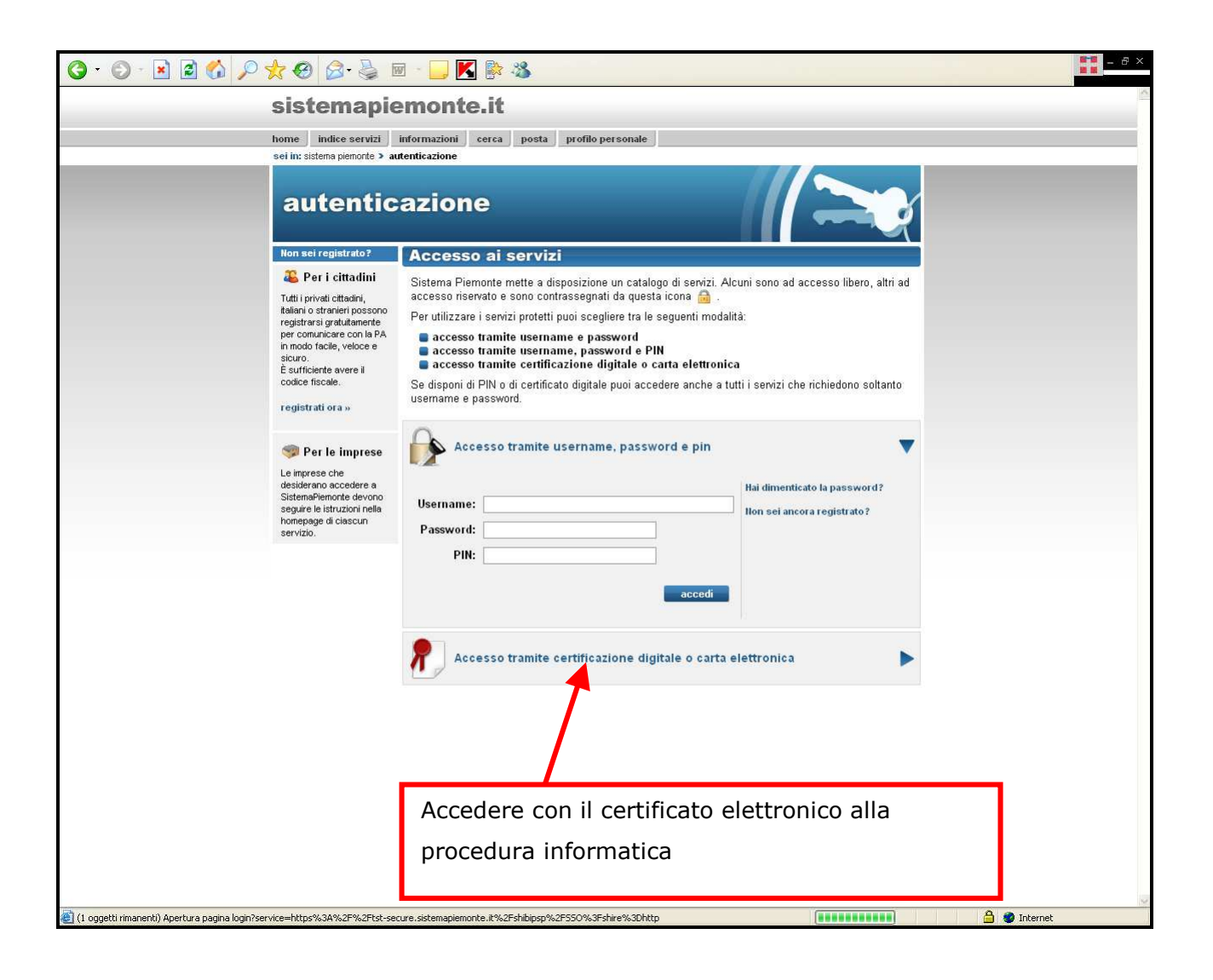

Se l'accesso al servizio non avviene (non appare la schermata della pagina seguente), assicurarsi di essere nelle condizioni evidenziate alla pagina 1 "Prima di richiedere l'abilitazione di accesso al Servizio "AIFO" assicurarsi:"

3) Accedere alle pagine per l'inserimento dei dati della propria azienda cliccando su "Iscrizione azienda"

| 🌀 · 🕤 · 🖹 🖻 🖏 🔎 👷 🤣 🗟 · 🖕 🗑 · 🕞 🔣 除 🎿                                                                                                    | ### 6                                                                                         |
|----------------------------------------------------------------------------------------------------|-----------------------------------------------------------------------------------------------|
| sistemapiemonte.it                                                                                                    | utente: DEMO 22 CSI PIEMONTE esci >                                                           |
| home indice servizi informazioni cerca posta profilo personale<br>sei in: sistema bienorte > mortacna > albo imprese e operatori forestali del Piemonte                                                                                                    | le                                                                                            |
| And a second participation of a material of a second participation of a second participation of a second participatio | ratori<br>nte<br>e pubbliche, difesa del suolo, economia                                      |
| > iscrizione azienda                                                                                                    | Operatori Forestali                                                                           |
| Piecre a Atenda Piecre a Atenda P                                                                                                    | P. Registro Operatori Ricerca degli operatori forestali inseriti nell' elenco regionale.      |
| guida al servia<br>contatti                                                                                                    | Preadesione ai Corsi  Effettuare la richesta di preadesione ai corsi di formazione forestale. |
|                                                                                                    |                                                                                               |
| Per accedere alla procedura di iscrizio                                                                                                    | one                                                                                           |
|                                                                                                    | ara dia "                                                                                     |
| premere il puisante " <b>iscrizione azie</b> i                                                                                                    | enda                                                                                          |
| al (1 oggetti rimanenti)                                                                                                    | 🔮 Internet                                                                                    |

# 4) Compilare i campi delle quattro sezioni: dati anagrafici, dati socio economici, dati strutturali e mezzi/attrezzature

<u>Attenzione:</u> ogni sezione è composta da diverse pagine come nell'esempio riportato: Sezione: Dati anagrafici. Pagine: 1.Impresa; 2. Titolare legale rappresentate; 3. Altre sedi operative.

#### Si veda nel dettaglio il Manuale utente per le Aziende e gli Sportelli realizzato da CSI Piemonte.

| iscrizione azienda<br>gestione pratiche 1. I | dati anagrafici<br>mpresa   2. Titolare                                                      | dati so<br>/legale rappresentant                         | ocio-economici<br>e  3. Altre sedi                                         | operative                       | dati strutturali          | mezzi e at     | trezzature |
|----------------------------------------------|----------------------------------------------------------------------------------------------|----------------------------------------------------------|----------------------------------------------------------------------------|---------------------------------|---------------------------|----------------|------------|
| elenco operatori                             | mpi contrassegnati co<br>mpi contrassegnati co                                               | on l'asterisco (*) sono ob<br>on due asterischi (**) sor | bligatori per sal∨<br>10 obbligatori per                                   | are i dati.<br>poter presentare | e la richiesta di iscrizi | one.           |            |
| preadesione ai corsi                         | quisizione dati con                                                                          | AAEP                                                     |                                                                            |                                 |                           |                |            |
| uida al servizio                             | ·<br>odice fiscale(*)                                                                        |                                                          |                                                                            | Acquisis                        | scidati AAEP              |                |            |
| ontatti                                      | ti anografiai aziandali                                                                      |                                                          |                                                                            |                                 |                           | intografi      |            |
| Pa                                           | artita IVA(*)                                                                                | possono essere connor                                    | itali con i uali de                                                        | I AAEP, e possoi                | io essere importati e     | nitegrati.     |            |
| le                                           |                                                                                              |                                                          |                                                                            |                                 |                           |                | _          |
| 130                                          |                                                                                              |                                                          |                                                                            |                                 |                           |                |            |
|                                              | Numero                                                                                       |                                                          | Sezione                                                                    |                                 | Prov                      | rincia (sigla) |            |
| Da                                           | ti generali                                                                                  |                                                          |                                                                            |                                 |                           |                |            |
|                                              | Denominazione(*)                                                                             |                                                          |                                                                            |                                 |                           |                |            |
|                                              | Provincia(**)                                                                                | selezionare                                              | <b>•</b>                                                                   | Comune(**)                      | selezionare               | •              |            |
|                                              | Indirizzo - Via(**)<br>È necessario inserire<br>almeno 3 lettere                             |                                                          |                                                                            |                                 |                           | Cerca          | indirizzo  |
|                                              | Indirizzario(**)                                                                             | selezionare                                              | •                                                                          |                                 |                           |                |            |
|                                              | Indirizzo - Via(**)<br>Da compilare se<br>l'indirizzo non è<br>presente nell'elenco<br>sopra |                                                          |                                                                            | <u>N</u> ° civico(**)           |                           | C.A.P.         | (**)       |
|                                              | Codice ATECO                                                                                 |                                                          |                                                                            | Codice                          |                           |                |            |
| :                                            | 2007<br>Attività primaria                                                                    | selezionare                                              | •                                                                          | Attività<br>secondaria          | selezionare               |                |            |
|                                              | Sito web                                                                                     |                                                          |                                                                            | E-mail                          |                           |                |            |
|                                              | Telefono( <sup>™</sup> ) E'<br>necessario<br>compilare o il<br>lelefono o il cellulare       |                                                          | Cellulare (*<br>necessario<br>compilare o il<br>telefono o il<br>cellulare | *) E'                           |                           | Fax            |            |
|                                              | Forma giuridica                                                                              | selezionare                                              | - Descrizion                                                               | e                               |                           |                |            |
|                                              |                                                                                              |                                                          |                                                                            |                                 |                           |                |            |

Inserendo il **codice fiscale/partita Iva** è possibile recuperare l'anagrafica dell'impresa cliccando sul pulsante **``Acquisisci dati AAEP**".

Ogni pagina che si compila deve essere salvata per non perdere i dati premendo il pulsante "salva".

Al termine dell'inserimento e del salvataggio, la scheda aziendale rimane in bozza (modificabile anche successivamente).

Al termine della compilazione di tutte le sezioni e relative pagine, è necessario cliccare sul pulsante "ricerca azienda" (in alto a sinistra).

### 5) Menu ricerca azienda

| O · O · R 🖉 🏠 🔎 🜟 🔗 🙆 · 🥃 🖩 · 🗔 🔣 🚳                                                                                                    |                                                                                                    |
|----------------------------------------------------------------------------------------------------|----------------------------------------------------------------------------------------------------|
| sistemapiemonte.it                                                                                                    | utente: DEMO 22 CSI PIEMOIITE essi >                                                                                   |
| home indice servizi informazioni cerca posta profilo personale<br>sei in: sistema piemonte > montagna > albo imprese e operatori forestali del Piemonte                                                                                                    |                                                                                                    |
| albo imprese e opera<br>forestali del Piemon<br>Inome page Untre DEMO 22 CS IPEMOITE   Sagetto gurdico: Regione Piemonte - Direzione Opera I<br>mortina e foreste.                                                                                                    | atori<br>te                                                                                                    |
| alho imprese<br>Home page albo imprese forestali e elenco operatori<br>> ricerca azienda                                                                                                    |                                                                                                    |
| Allo imprese Allo imprese Construint strenge Construint strenge Construint Construint strenge Constenge Construint strenge | Operatori Forestali       > Registro Operatori       Ricerca degli operatori forestali inserti nell' elenco regionale. |
| P de decente en consti<br>guida al set izio<br>contati                                                                                                    | Preadesione al Corsi Effettuare la richiesta di preadesione al corsi di formazione forestale.                          |
|                                                                                                    |                                                                                                    |
| Cliccare sulla voce "Ricerca Azienda                                                                                                    | " e ricercare la propria                                                                                               |
| impresa per denominazione o legale r                                                                                                    | rappresentante                                                                                                    |
|                                                                                                    |                                                                                                    |
| 👩 (1 oggetti rimanenti)                                                                                                    | 🔮 Internet                                                                                                    |

#### cliccare su "visualizza dettaglio":

|                              | sistema                               | piemo            | onte.it                |               |                    |                       |                | utente: DEMO 22 CSI PIEN                     | IONTE esci > |  |
|------------------------------|---------------------------------------|------------------|------------------------|---------------|--------------------|-----------------------|----------------|----------------------------------------------|--------------|--|
|                              | home indice se                        | rvizi informa    | zioni cerca            | posta         | profilo personal   | • ]                   |                |                                              |              |  |
| ei in: sistema piemonte > mo | ntagna > albo imprese e               | operatori forest | ali del Piemonte       |               |                    |                       |                |                                              |              |  |
| X//                          |                                       | albo<br>fore     | o impre<br>estali d    | ese (<br>el P | e oper<br>iemon    | atori<br>te           | del suolo is   |                                              |              |  |
| 10me page                    | montana e foreste                     | onne i soggeno g | junico. Regione ri     | iemonice • i  | Silezione opere    | pulsbirene, un e sa   | ruei suoio, e  | oconomia                                     |              |  |
| ilbo imprese                 | Criteri di ricerca scelti             |                  |                        |               |                    |                       |                |                                              | Nascondi 🔺   |  |
| ricerca azienda              | Denominazione                         | foreste e ag     | ricoltura              |               |                    | Partita IVA           |                |                                              |              |  |
| iscrizione azienda           | ll° albo                              |                  |                        |               |                    | Cognome ti            | tolare         |                                              |              |  |
| gestione pratiche            | Nome titolare                         |                  |                        |               |                    | Data iscrizio         | ne all'albo    | Non selezionata                              |              |  |
| peratori forestali           | Stato pratica                         |                  |                        |               |                    | Sottostato p          | oratica        |                                              |              |  |
| registro operatori           | Provincia                             |                  |                        |               |                    | Comune                |                |                                              |              |  |
| preadesione ai corsi         | Sezione                               |                  |                        |               |                    | Categoria             |                |                                              |              |  |
| uida al servizio<br>contatti | Partecipazione a forma<br>associative | e                | No                     | Posses        | so di certificazio | ıi                    | No             | Lavori compiuti per conto<br>della <u>PA</u> | No           |  |
|                              | Attivita svoite                       |                  |                        |               |                    |                       |                |                                              |              |  |
|                              | Elenco aziende                        |                  |                        |               |                    |                       |                |                                              |              |  |
|                              | 1 risultati trovati (1 pag            | ine)             |                        |               |                    |                       |                |                                              |              |  |
|                              | ll° albo ∯ Cogno                      | me 🍦 De          | enominazione<br>zienda | \$            | Comune             | Attività svolte       |                |                                              | Visualizza   |  |
|                              |                                       | fo               | reste e agricoltura    |               | MONCALIERI         | 1. Taqli di utilizzaz | ione 4. Rimbo: | schimenti e imboschimenti                    | Da l         |  |
|                              |                                       |                  |                        |               |                    |                       |                |                                              | *            |  |
|                              | 1 risultati trovati (1 pag            | ine)             |                        |               |                    |                       |                |                                              | 1            |  |
|                              | 📕 scarica elenco in for               | mato excel       |                        |               |                    |                       |                |                                              |              |  |
|                              | indietro                              |                  |                        |               |                    |                       |                | nu                                           | ova ricerca  |  |
|                              |                                       |                  |                        |               |                    |                       |                |                                              |              |  |

#### 6) Trasmissione della domanda d'iscrizione

| ricerca azienda                         | dati anagrafi                          | ci                              | dati socio-economici                      | dati str                                 | rutturali      | me                      | ezzi e attrezzature             |  |
|-----------------------------------------|----------------------------------------|---------------------------------|-------------------------------------------|------------------------------------------|----------------|-------------------------|---------------------------------|--|
| iscrizione azienda<br>gestione pratiche | Le utente ultima modifi                | ca.                             |                                           | 4.4                                      |                | atata                   | ultime agaiemementer 29/02/0014 |  |
| peratori forestali                      |                                        |                                 |                                           |                                          |                | uata                    | ulumo aggiornamento. 20/02/2014 |  |
| elenco operatori                        | 1. Impresa   2. Titolare/le            | gale rappresentante             | 3. Altre sedi operative                   |                                          |                |                         |                                 |  |
| ,<br>preadesione ai corsi               |                                        |                                 |                                           |                                          |                |                         |                                 |  |
| uida al servizio                        |                                        |                                 | La scheda e' completa. E' pos             | sibile presentare la rich                | iesta di iscri | zione                   |                                 |  |
| ontatti                                 | j                                      |                                 |                                           |                                          |                |                         | J                               |  |
|                                         | Iscrizione all'albo Imprese            | •                               |                                           |                                          |                |                         |                                 |  |
|                                         | N° albo                                |                                 |                                           |                                          |                | Data di iscrizione      | all'albo                        |  |
|                                         | Stato pratica                          | (in bozza)                      |                                           |                                          |                | Sottostato pratic       | a                               |  |
|                                         | Data ultimo aggiorname                 | nto 28/02/2014                  |                                           |                                          |                |                         |                                 |  |
|                                         | D-41                                   |                                 |                                           |                                          |                |                         |                                 |  |
|                                         | Dati generali                          |                                 |                                           |                                          |                |                         |                                 |  |
|                                         | Codice fiscale                         |                                 |                                           | Partita IVA                              |                |                         |                                 |  |
|                                         | Denominazione                          |                                 |                                           |                                          |                |                         |                                 |  |
|                                         | Provincia                              | TORINO                          |                                           | Comune                                   |                | BARBANIA                |                                 |  |
|                                         | Indirizzo via                          |                                 |                                           | N° civico                                | 13             | C.A.P.                  | 10070                           |  |
|                                         | Codice ATECO 2007<br>Attività primaria | Altro                           |                                           | Codice ATECO 2007<br>Attività secondaria |                | 02.10.00 Silvicoltura e | ura e altre attività forestali  |  |
|                                         | Sito web                               |                                 |                                           | E-mail                                   |                |                         |                                 |  |
|                                         | Telefono                               |                                 |                                           | Cellulare                                |                | Fax                     |                                 |  |
|                                         | Forma giuridica                        | Impresa individuale             | e                                         | Descrizione                              |                | IMPRESA INDIVIDUALE     | :                               |  |
|                                         | Iscrizione C.C.I.A.A.                  |                                 |                                           |                                          |                |                         |                                 |  |
|                                         | Numero                                 |                                 | Sez                                       | tione                                    |                | Provincia               | то                              |  |
|                                         |                                        | 1                               |                                           | AAT (2028)                               | 4              |                         |                                 |  |
|                                         | Confronta dati con AAEP                |                                 |                                           |                                          |                |                         | 1                               |  |
|                                         | l dati anagrafici aziendali pos        | sono essere confrontati         | con i dati dell'AAEP, e possono essere    | importati e integrati                    |                |                         |                                 |  |
|                                         | Confronta dati con AA                  | EP                              |                                           |                                          |                |                         |                                 |  |
|                                         | Dati scheda - funzionalità             |                                 |                                           |                                          |                |                         | Nascondi 🔿                      |  |
|                                         |                                        |                                 |                                           |                                          |                |                         |                                 |  |
|                                         |                                        |                                 |                                           |                                          |                |                         |                                 |  |
|                                         | Stampa dati se                         | heda<br>eta nuò essere stamnata | Cancella azienda<br>Cancellazione dall'ar | chivio dei dati relativi all'azie        | enda e         |                         |                                 |  |
|                                         | La scrieda comp                        | ora pao essere statripata       | della pratica ad essa                     | i connessa.                              |                |                         |                                 |  |
|                                         |                                        |                                 |                                           |                                          |                |                         |                                 |  |
|                                         |                                        |                                 |                                           |                                          |                |                         |                                 |  |
|                                         |                                        |                                 |                                           |                                          |                |                         |                                 |  |

Se è stata effettuata una corretta compilazione, il sistema visualizza il messaggio:

La scheda è completa. E' possibile presentare la richiesta di iscrizione

Lo "stato pratica" dell'impresa è ancora in **bozza**, pertanto è possibile effettuare ulteriori modifiche cliccando sul pulsante in basso a destra "**modifica scheda**".

Premendo il tasto "**presenta richiesta**" viene consolidata la richiesta di iscrizione con i dati inseriti.

Se l'inserimento dei dati è stato effettuato correttamente, lo stato pratica passa da "bozza" a "presentata". La domanda non è ancora stata trasmessa: vedi punto successivo.

#### 7) Trasmissione della domanda d'iscrizione

| logrizione esignd-   | dati anagrafici                                                     | dati socio-e                                                                                                    | conomici                                                    | dati strutturali     | m                       | ezzi e attrezzature                              |  |  |  |  |  |
|----------------------|---------------------------------------------------------------------|----------------------------------------------------------------------------------------------------|-------------------------------------------------------------|----------------------|-------------------------|--------------------------------------------------|--|--|--|--|--|
| gestione pratiche    | -                                                                   |                                                                                                    |                                                             |                      | 📕 data                  | ultimo aggiornamento: 28/02/2014                 |  |  |  |  |  |
| peratori forestali   | 1 Impress  2 Titolara lag                                           | le rannresentante   3 Altre sedi oner                                                                           | ative                                                       |                      |                         |                                                  |  |  |  |  |  |
| elenco operatori     | nampresa  2. ritolare/lega                                          | ne rappresentante   5, Aure sedi oper                                                                           | acise                                                       |                      |                         |                                                  |  |  |  |  |  |
| preadesione ai corsi |                                                                     |                                                                                                    |                                                             |                      |                         |                                                  |  |  |  |  |  |
| uida al servizio     |                                                                     |                                                                                                    |                                                             |                      |                         |                                                  |  |  |  |  |  |
| ontatti              |                                                                     |                                                                                                    |                                                             |                      |                         |                                                  |  |  |  |  |  |
|                      | Iscrizione all'albo Imprese                                         |                                                                                                    |                                                             |                      |                         |                                                  |  |  |  |  |  |
|                      | ll° albo                                                            |                                                                                                    |                                                             |                      | Data di iserizione      | e all'alho                                       |  |  |  |  |  |
|                      | Stato pratica                                                       | presentata                                                                                                    |                                                             |                      | Sottostato pratie       | :a                                               |  |  |  |  |  |
|                      | Data ultimo aggiornament                                            | 0 20/02/2014                                                                                                    |                                                             |                      | and a second prime      |                                                  |  |  |  |  |  |
|                      |                                                                     |                                                                                                    |                                                             |                      |                         |                                                  |  |  |  |  |  |
|                      | Dati generali                                                       |                                                                                                    |                                                             |                      |                         |                                                  |  |  |  |  |  |
|                      | Codice fiscale                                                      |                                                                                                    | Partita IVA                                                 |                      |                         |                                                  |  |  |  |  |  |
|                      | Denominazione                                                       | Č.                                                                                                    | 1222                                                        |                      |                         |                                                  |  |  |  |  |  |
|                      | Provincia                                                           | TORINO                                                                                                    | Comune                                                      |                      | BARBANIA                |                                                  |  |  |  |  |  |
|                      | Indirizzo via                                                       |                                                                                                    | II° civico                                                  | 13                   | C.A.P.                  | 10070                                            |  |  |  |  |  |
|                      | Codice ATECO 2007<br>Attività primaria                              | Altro                                                                                                    | Codice ATECO 2<br>Attività secondaria                       | 007                  | 02.10.00 Silvicoltura e | 02.10.00 Silvicoltura e altre attività forestali |  |  |  |  |  |
|                      | Sito web                                                            |                                                                                                    | E-mail                                                      |                      |                         |                                                  |  |  |  |  |  |
|                      | Telefono                                                            |                                                                                                    | Cellulare                                                   | Fax                  |                         |                                                  |  |  |  |  |  |
|                      | Forma giuridica Impresa individuale Descrizione IMPRESA INDIVIDUALE |                                                                                                    |                                                             |                      |                         |                                                  |  |  |  |  |  |
|                      | Iscrizione C.C.I.A.A.                                               |                                                                                                    |                                                             |                      |                         |                                                  |  |  |  |  |  |
|                      | Numero                                                              |                                                                                                    | Sezione                                                     |                      | Provincia               | то                                               |  |  |  |  |  |
|                      | Confronta dati con AAEP                                             |                                                                                                    |                                                             |                      |                         |                                                  |  |  |  |  |  |
|                      | I dati anagrafici aziendali posso                                   | ono essere confrontati con i dati dell'AAEP.                                                                    | e possono essere importati e integrat                       | j                    |                         |                                                  |  |  |  |  |  |
|                      | ➤ Confronta dati con AAEI                                           | P                                                                                                    |                                                             |                      |                         |                                                  |  |  |  |  |  |
|                      | Dati scheda - funzionalità                                          |                                                                                                    |                                                             |                      |                         | Nascondi e                                       |  |  |  |  |  |
|                      | our seneur funzionalita                                             |                                                                                                    |                                                             |                      |                         | NGSLUI M                                         |  |  |  |  |  |
|                      | 1                                                                   |                                                                                                    |                                                             |                      |                         |                                                  |  |  |  |  |  |
|                      | Stampa dati sche                                                    | eda de la companya de la companya de la companya de la companya de la companya de la companya de la companya de | ancella azienda<br>ancellazione dall'archivio dei deti vele | tivi all'azienda e   |                         |                                                  |  |  |  |  |  |
|                      | La scheda complete                                                  | a do essere stampata                                                                                            | ella pratica ad essa connessa.                              | urri dii dizionadi o |                         |                                                  |  |  |  |  |  |
|                      |                                                                     |                                                                                                    |                                                             |                      |                         |                                                  |  |  |  |  |  |
|                      | 1                                                                   |                                                                                                    |                                                             |                      |                         |                                                  |  |  |  |  |  |
|                      |                                                                     |                                                                                                    |                                                             |                      |                         |                                                  |  |  |  |  |  |
|                      |                                                                     |                                                                                                    |                                                             |                      |                         |                                                  |  |  |  |  |  |
|                      | elenco risultati                                                    |                                                                                                    |                                                             |                      | modifica scheda         | nuova ricerca                                    |  |  |  |  |  |
|                      |                                                                     |                                                                                                    |                                                             |                      |                         |                                                  |  |  |  |  |  |
|                      |                                                                     |                                                                                                    |                                                             |                      |                         |                                                  |  |  |  |  |  |
|                      |                                                                     |                                                                                                    |                                                             |                      |                         |                                                  |  |  |  |  |  |

Premere sull'icona "**stampa dati scheda**". Verrà aperta una nuova finestra con la scheda <u>completa e compilata</u> dell'impresa. **Salvare il file pdf creato sul computer**.

#### **ATTENZIONE**

<u>SU TUTTE LE DOMANDE DI NUOVA ISCRIZIONE DOVRA' ESSERE APPLICATA UNA</u> <u>MARCA DA BOLLO DA € 16,00 DEBITAMENTE ANNULLATA A CURA</u> <u>DELL'IMPRESA</u>

#### Modalità di trasmissione della domanda esclusivamente tramite PEC

(art. 65 del CAD Codice dell'amministrazione digitale)

#### 1. PEC con firma digitale

Tramite <u>casella di posta elettronica certificata (PEC) e dispositivo di firma digitale</u> (CNS su smartcard o su chiavetta USB alla pagina 1 della presente guida), <u>apporre la firma digitale al</u> <u>file pdf</u> appena salvato al punto 7) ed inviare il *file firmato digitalmente* con propria\* posta certificata al seguente indirizzo:

foreste@cert.regione.piemonte.it

riportando come oggetto della e-mail "Albo delle imprese Forestali del Piemonte – Domanda di nuova Iscrizione".

#### 2. PEC con firma autografa

Stampare il file pdf completo salvato al punto 7), apporre le firme con la penna dove richiesto, acquisirlo con uno scanner e inviare il file in pdf allegando una fotocopia del documento di identità chiara, leggibile e in corso di validità del legale rappresentante tramite **propria**\* **posta certificata** all'indirizzo sopra indicato riportando come oggetto della e-mail "Albo delle imprese Forestali del Piemonte – Domanda di nuova Iscrizione".

\*Si ricorda che la PEC è diventata un obbligo per tutte le imprese dopo la conversione del Decreto Legge 179/2012 nella Legge 221/2012. In particolare le nuove società, le nuove Partite IVA e Ditte Individuali, compresi gli artigiani, devono dichiarare la casella PEC al momento dell'iscrizione al Registro Imprese.

#### ATTENZIONE

Qualsiasi altra forma di trasmissione (fax, posta ordinaria, raccomandata, consegna a mano, mail, ecc) non sarà accettata.

Per ulteriori informazioni scrivere a: <u>foreste@regione.piemonte.it</u>